## eSchoolview Adding or Removing a Window #2

Adding a Window #2: It's easy to add a second window, but you must change some settings.

- \* First, click Add Content Window.
- View This Content Page [ClassroomRules1.aspx]
- 💢 Delete

| + Add Content V  | Vindow            |              |                                    |
|------------------|-------------------|--------------|------------------------------------|
| General Settings | Window #1 Content | Move Content | Move Page                          |
|                  | Page 1            | Page Set     | <b>tings &amp; Opti</b><br>n Rules |

\* Then, fill in the Window width, margins, etc (see below), and click Add Window.

| + Add Content Window       |                                                        |
|----------------------------|--------------------------------------------------------|
| Window Width(px):          | 215                                                    |
| Left Margin(px):           | 10                                                     |
| L/R Padding(px):           | 15                                                     |
| Component Spacing(px):     | 10                                                     |
| BG Color:                  |                                                        |
| BG Image:                  | Browse No file selected.                               |
|                            | Add Window Cancel                                      |
|                            |                                                        |
| Seneral Settings Window #1 | Content Move Content Move Page                         |
|                            |                                                        |
| * Then, Click on Window    | #1 and change the Window Width to 510, and Click Save. |

| ngs Window #1 Content | Window #2 Content Move Conte | nt Move Page                        |                       |        |
|-----------------------|------------------------------|-------------------------------------|-----------------------|--------|
| je Component          |                              | Please delete all page components t | to remove this window |        |
|                       |                              |                                     | Window Sizing/Configs |        |
|                       |                              | Window Width(px):                   | 510                   |        |
|                       |                              | Left Margin(px):                    | 15                    |        |
|                       |                              | L/R Padding(px):                    | 0                     |        |
|                       |                              | Component Spacing(px):              | 10                    |        |
|                       |                              | BG Color:                           |                       |        |
|                       |                              | BG Image:                           |                       | Browse |
|                       |                              | (                                   | Save Save             |        |
| vononte               |                              |                                     |                       |        |

This will give you a Window #1 and Window #2 that will fit across the width of the page.

| Removing a Window #2: F | first, you must remov | ve all the page componer | its. |
|-------------------------|-----------------------|--------------------------|------|
|-------------------------|-----------------------|--------------------------|------|

General Settings | Window #1 Content | Window #2 Content | Move Content | Move Page |

| 💠 Add Page Component     | Please delete all page components to remove this window |                      |                               |
|--------------------------|---------------------------------------------------------|----------------------|-------------------------------|
|                          |                                                         | Window               | Sizing/Configs                |
|                          | Window Width(px):                                       | 190                  |                               |
|                          | Left Margin(px):                                        | 10                   |                               |
|                          | L/R Padding(px):                                        | 15                   |                               |
|                          | Component Spacing(px):                                  | 10                   |                               |
|                          | BG Color:                                               |                      |                               |
|                          | BG Image:                                               | Browse               | No file selected.             |
|                          |                                                         | 🧭 Save               |                               |
| Page Components          |                                                         |                      |                               |
| Text Window<br>Component |                                                         | Created of<br>CAROL] | n 6/4/2014 at 7:28 AM by [FRI |
|                          |                                                         | X Delet              | e                             |
|                          |                                                         |                      |                               |

Then you can choose remove this window.

| General Settings   Window #1 Content | Window #2 Content | Move Conte | ent Move Page          |         |                   |
|--------------------------------------|-------------------|------------|------------------------|---------|-------------------|
| 🕂 Add Page Component                 |                   |            | X Remove This Window   |         |                   |
|                                      |                   |            |                        | Window  | Sizing/Configs    |
|                                      |                   |            | Window Width(px):      | 190     |                   |
|                                      |                   |            | Left Margin(px):       | 10      |                   |
|                                      |                   |            | L/R Padding(px):       | 15      |                   |
|                                      |                   |            | Component Spacing(px): | 10      |                   |
|                                      |                   |            | BG Color:              |         |                   |
|                                      |                   |            | BG Image:              | Browse_ | No file selected. |
|                                      |                   |            |                        | 🧭 Save  |                   |
| Page Components                      |                   |            |                        |         |                   |

Remember to go back to Window #1 and change the size settings:

+ Add Content Window

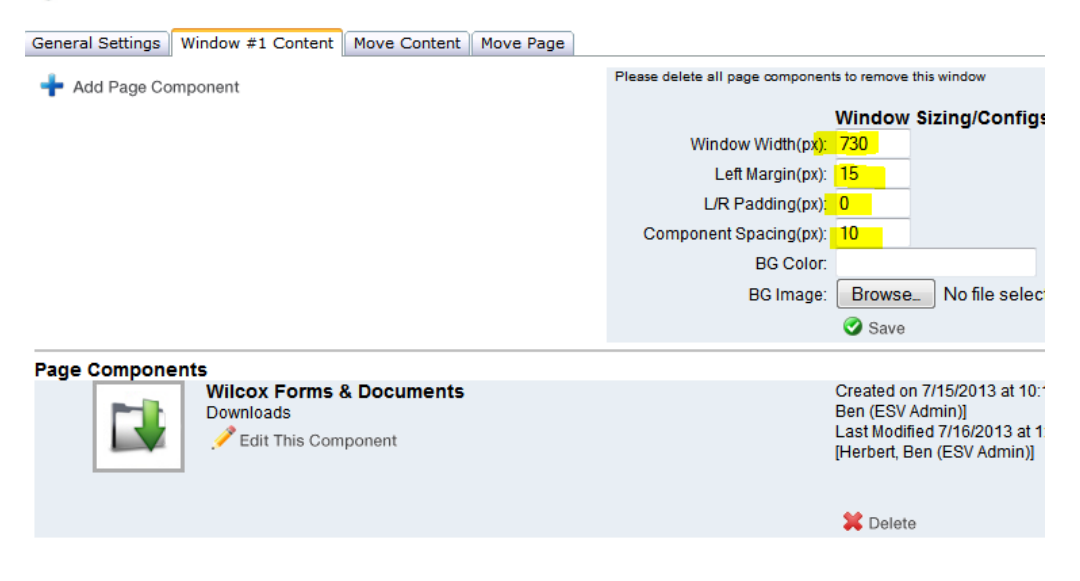